Bulletin M207024

# **MEGAsys KB-3000**

# Alt Sub keyboard – Installation and Operation

### **Technical Notes**

TN-207122902

V.1.0

2008/08/27 Evertech Electronics Ltd.

#### 1) MEGAsys 輔助副控鍵盤.

MEGAsys 可使用輔助副控鍵盤進行系统內摄像机轉台及監視器切換及控制等, 及監視器的 跳台開始停止.

#### 2) 硬件連接

輔助副控鍵盤可使用 IP 或 串口 RS422 (速度 9600, n, 8, 1)進行連接. 如下圖:

串口 RS422 連接:

建議使用 Belden 8723 電纜

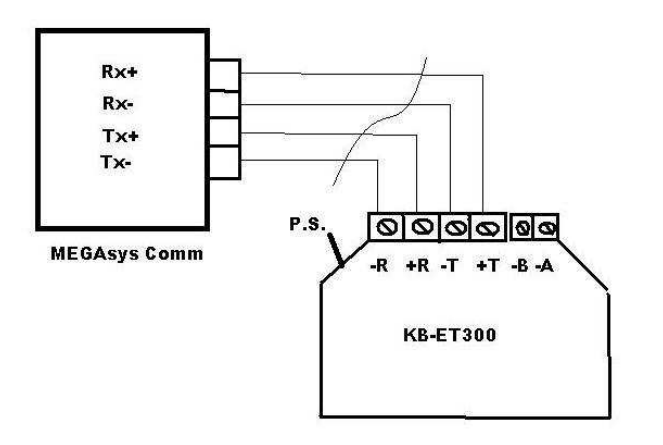

3) MEGAsys 輔助副控鍵盤設定

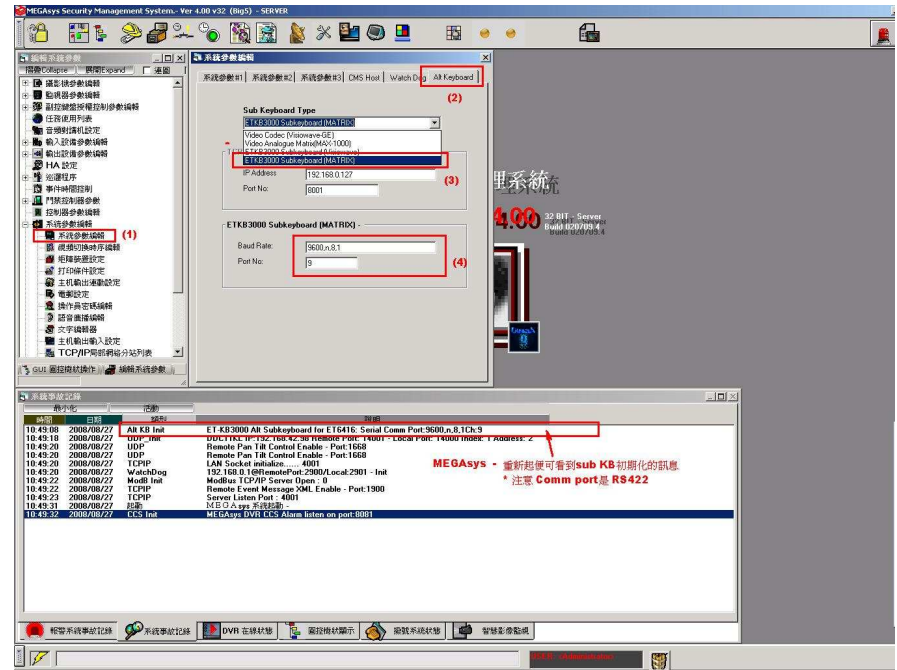

- (1)(2)- 進入系统及輔助副控鍵盤設定
- (3) 撰 ETKB3000 型鍵盘
- (4) 輸入所用串口速度及埠口
- 系统設定好後重新起動 MEGAsys, 激活所需的連線.
- 4) 矩陣的通訊設定

| MEGAsys Security Management System Ve                     | er 4.00 v32 (Big5) - SERVER                                                                                                    |                                                                                                    | X       |
|-----------------------------------------------------------|----------------------------------------------------------------------------------------------------|----------------------------------------------------------------------------------------------------|---------|
| 1 🔁 🚼 🖢 🌽 🏯                                               | - 🗞 🖹 🔌 🗶 🚇 🔍 🖪 🛛 🖉                                                                                                    | 🤞 💼                                                                                                    | 💻 😵     |
|                                                           | Comm Port Configure                                                                                                    | x                                                                                                    |         |
| 招册Collapse 展開Expand 建築 [                                  | Courses 1                                                                                                    | Communication Settings                                                                                                    | ×       |
| + ····································                    | <b>承統通訊 其他設定</b>                                                                                                    | Video Matrix Channel                                                                                                    |         |
| - 2 HA NT                                                 | - 系统通信的文 System Port Configure                                                                                                    | Port Details                                                                                                    |         |
| 中 • 10 第22年                                               | And a state of the state of the | Boud Rate                                                                                                    |         |
| 13 事(注意·問題名)                                              | 通道 系統通訊                                                                                                    | C 300 C 600 C 1200 C 2400                                                                                                    | 001 009 |
| 田 // 「「「「「「「「「「「」」」」                                      |                                                                                                    | C 4300 @ 9600 C 19200                                                                                                    |         |
| 至利器参数编辑                                                   |                                                                                                    |                                                                                                    |         |
| 🖃 👹 系統發數績翰                                                |                                                                                                    | Panty Qata Bits                                                                                                    |         |
|                                                           | □ BMS 開墾管理 1 💌 C                                                                                                    | @ None C 7 @ 8 (6)                                                                                                    |         |
| - 驟 親類切換時序續著                                              | □ 世報重複顯示面板 1 · C                                                                                                    | C 044                                                                                                    | 002 011 |
| → ● 矩陳装置設定                                                |                                                                                                    | Stop Bits                                                                                                    |         |
| <b>留</b> 打印條件設定                                           |                                                                                                    | 🖉 C Even (• 1 C 2                                                                                                    |         |
| 一個 主机輸出連動設定                                               | ▶ 親類把釋語明 (2) 10 • (3)                                                                                                    |                                                                                                    | 004 012 |
| ■● 地影設定                                                   |                                                                                                    | Build 020709 4                                                                                                    |         |
| 一直 深作典密场编辑                                                | □ 主線控制器・ET121 1 🔹 C 📻                                                                                                    | 9600, n, 8, 1                                                                                                    |         |
| 9 57 9 10 19 10 19 19 19 19 19 19 19 19 19 19 19 19 19    | E Deer Control Linit DCU2                                                                                                    |                                                                                                    | 005 013 |
| ▲ 大打約4365 ■ 十打約4463.19(#)                                 |                                                                                                    |                                                                                                    |         |
| ■ 王代朝田朝八世元<br>■ TCP/IP問釈釈総分は利害                            | Centre Master GOI                                                                                                    |                                                                                                    |         |
| VOICE MODEM                                               | □ 「液速収攝影機 1 ・ □                                                                                                    |                                                                                                    | 006 014 |
|                                                           | ECU 戦梯投制器                                                                                                    |                                                                                                    |         |
| A 系统通訊 (1)                                                |                                                                                                    |                                                                                                    |         |
| 操作員等級授權                                                   |                                                                                                    | and the second second se | 007 015 |
| 王 3 打印记錄                                                  |                                                                                                    |                                                                                                    |         |
| I                                                         |                                                                                                    |                                                                                                    |         |
| ● GUI 國控機試操作 🛛 🚑 編輯系統參數 👘                                 | 「 熱交換Redundant 0 ・ C                                                                                                    |                                                                                                    | 008 016 |
|                                                           | GSM Modem (SMS) Configure                                                                                                    |                                                                                                    |         |
| 3 系统事故记錄                                                  | Configure                                                                                                    |                                                                                                    | 200     |
| 表小化 活動                                                    | Compare Land Compare                                                                                                    |                                                                                                    | 取消      |
| 時間 日期 類型                                                  |                                                                                                    |                                                                                                    | + -     |
| 10:49:08 2008/08/27 Alt KB Init                           |                                                                                                    |                                                                                                    |         |
| 10:49:18 2008/08/27 UDP_Init<br>10:49:20 2008/08/27 UDP   | Bemote Pan Tilt Control Enable - Port 1668                                                                                                    | uuress: 2                                                                                                    |         |
| 10:49:20 2008/08/27 UDP                                   | Remote Pan Tilt Control Enable - Port: 1668                                                                                                    |                                                                                                    |         |
| 10:49:20 2008/08/27 TCPIP<br>10:49:20 2008/08/27 WatchDog | LAN Socket initialize 4001<br>192 158 0 1@RemotePort 2900/Local 2901 Linit 設置完成後1                                                                                                    | 重起 MEGAsys 生校                                                                                                    |         |
| 10:49:22 2008/08/27 ModB Init                             | ModBus TCP/IP Server Open : 0                                                                                                    |                                                                                                    |         |
| 10:49:22 2008/08/27 TCPIP<br>10:49:23 2008/08/27 TCPIP    | Remote Event Message XML Enable - Port:1900<br>Server Listen Port : 4001                                                                                                    |                                                                                                    |         |
| 10:49:31 2008/08/27 起動                                    | MEGA sys 系統起動 -                                                                                                    |                                                                                                    |         |
| 10:49:32 2008/08/27 LLS Init                              | MEGAsys DVR CCS Alarm listen on port:8081                                                                                                    |                                                                                                    |         |
|                                                           |                                                                                                    |                                                                                                    |         |
|                                                           |                                                                                                    |                                                                                                    |         |
|                                                           |                                                                                                    |                                                                                                    |         |
|                                                           |                                                                                                    |                                                                                                    |         |
|                                                           |                                                                                                    |                                                                                                    |         |
|                                                           |                                                                                                    |                                                                                                    |         |
|                                                           |                                                                                                    |                                                                                                    |         |
|                                                           |                                                                                                    |                                                                                                    |         |
|                                                           |                                                                                                    |                                                                                                    |         |
|                                                           |                                                                                                    |                                                                                                    |         |
|                                                           |                                                                                                    |                                                                                                    |         |

(1) - 通訊設定

(2)(3) - 撰擇矩陣項目及串口埠号

(4)(5) - 可改動串口速度, (ET6416 - default 9600,n,8,1)

\*矩陣的硬件連接請参考 ET6416 安裝說明書

#### 5) 矩陣的軟体設定

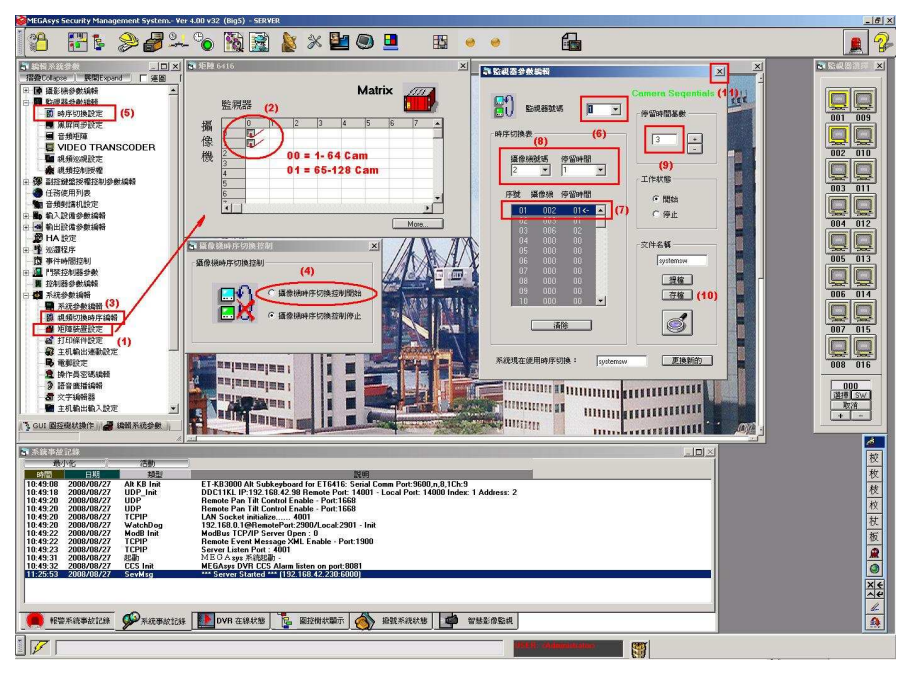

(1) - 設定系統有多少台矩陣連接(1 台矩陣為 64 攝像機輸入)

(2) - 如兩台矩陣時需要撰兩項,分別是矩陣"00"及"01"的地址.

(3)(4)- 設定矩陣有否在自動跳臺.

(5) - 設定每一監示器的跳臺的時間及順序.

(6) - 撰擇所需要編跳臺的監示器.

(7)(8) - 編輯每一跳臺的攝像機及時間, 停留時間是乘上總時間(9)的時間, 如 1x3 = 3 秒.

(10) - 可儲存下來.

(11) - 離開設定時, 系统會發問是否用新的設定.

#### 6) 監視器的控制

系統可監察跳台的狀態及手動控制等:

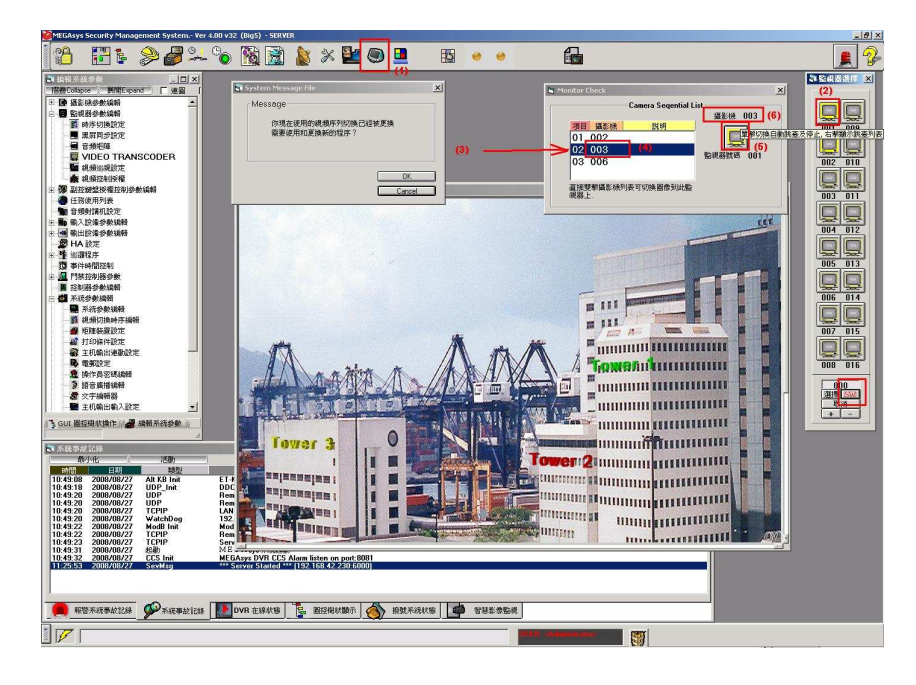

- (1) 按動監示器的窗示.
- (2) 左擊鼠標可切換這監示器的跳臺自動跳臺及停止,黃色代表自動,白色停止 右擊鼠標可顯示這監示器的跳臺的列表
- (3) 雙擊跳臺的列表中的攝像機(4), 此攝像機便自動停止在此監視器上, 跳臺停止. 如要回覆跳臺再左擊監視器圖標(5)便可.

"SW" - 图標可控制总跳台切换.

7) 鍵盤的控制 (設定為 Pelco 碼, 請參考 KBET3000 的安裝說明或 Appendix)

- (1) 攝像機号及監視器号撰擇.
- (2) 監視器号撰擇.
- (3) 攝像機号撰擇.

例如: 監視器 1 号看攝像機 2 号

"1" Mon "2" Cam 便可

```
此時可看到監視器 1 号上看到
```

攝像機2号

回覆跳台只要接"Tour"便可.

(4)同時可控攝像機 2 号的轉台(5)及鏡頭(6)

直接切換到其他攝像機, 如攝像機 65:

"6", "5", "Cam"便可, 或按 "Prev"上一個或下一個攝像機 "Next" 鍵.

在按動手動切換時, 自動跳台暫停.

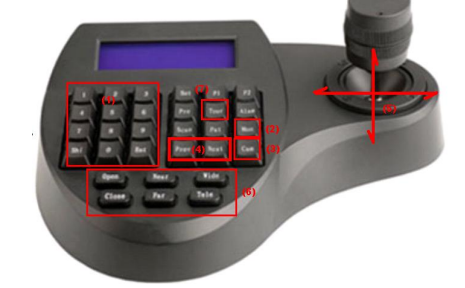

#### 8) 檢查鍵盤是否連接正確

一但連線正碓,可看到 MEGAsys 上的 LED 在閃動,鍵盤切換時下面一行有顯示,如下圖:

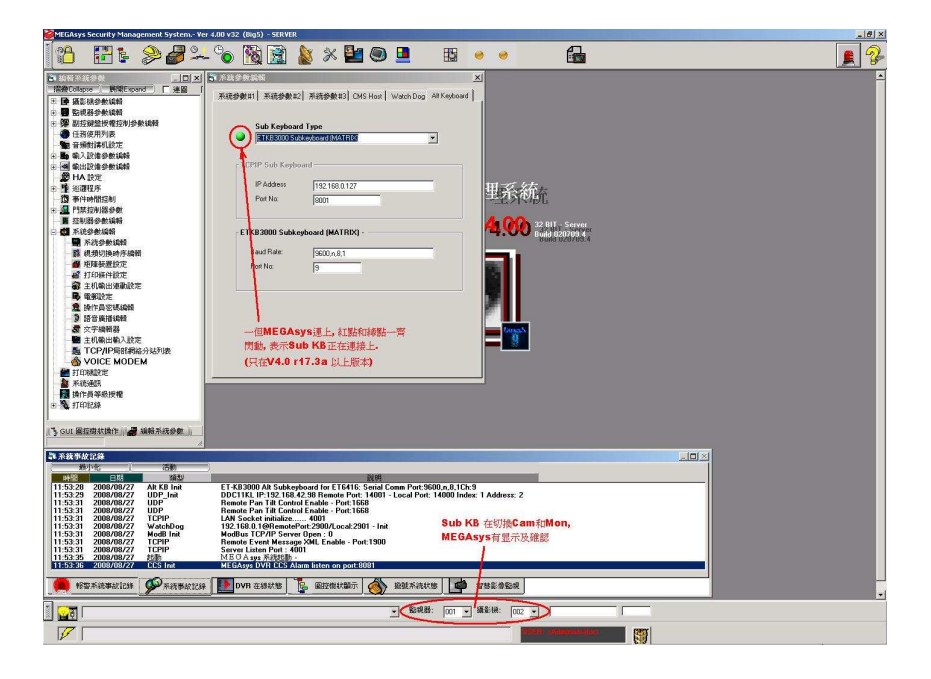

#### Appendix

KB3000 Setup 設置.

按動"Set"键 2 秒, 直到進入以下主菜单

- 1. Keyboard setup
- 2. Dome setup
- 3. Protocol Select
- 4. Exit Menu

設定地址:

撰 1) > *1)Set Keyboard Parameter* > *Set KB ID* Joystick 向右勃為撰項. 输入"1"> "Ent"鍵

"Success!"成功显示

Joystick 向左勃退出回主菜单..

1) Keyboard setup
 2) Dome setup
 3) Protocol Select
 4) Exit Menu

撰 3) > Protocol Select

1) Matrix 2) Dome

撰 1) > Matrix

**1) Pelco Matrix (**右勃撰項) "Success!" 成功显示

完成.

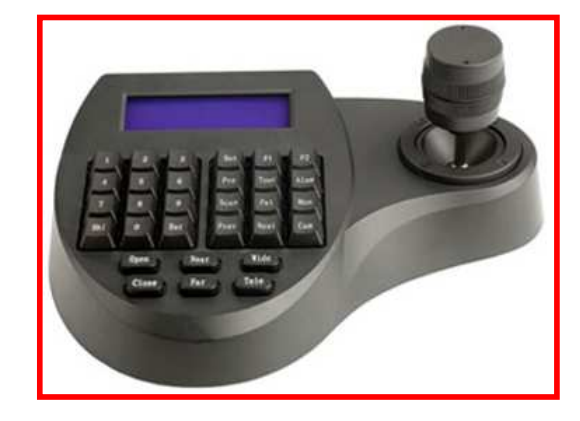